Customize a business process in CRM

Make Microsoft Dynamics CRM processes match the way your organization works

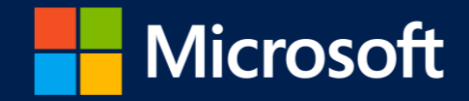

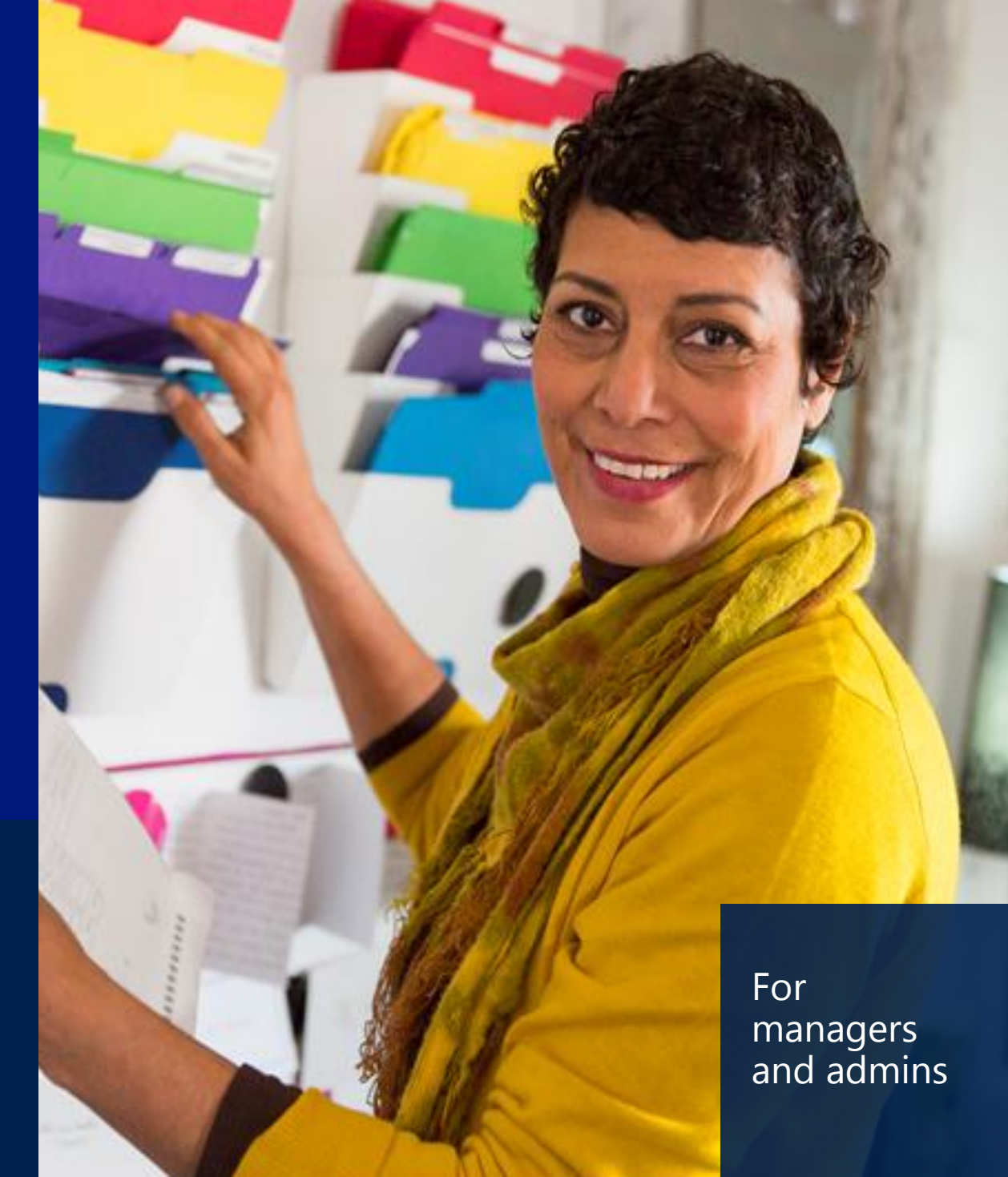

#### contents

Provide your sales or service reps with a well-defined process to take the guesswork out of their day-to-day activities. Microsoft Dynamics CRM includes ready-to-use business processes that you can customize to match how your organization works.

Follow these steps to customize your own business process:

- What is a business process?
- The basics of customizing a business process
- Now let's add a branch
- Make your business process available for use
- <u>Next steps</u>

## what is a business process?

| Some inte                                                   | rest in ou                                        | r pr | oducts (sar          | mple)         |   |         | Est. Close Date | Est. Revenue | Status<br>In Progress | Ow<br>B | mer <sup>*</sup><br>Nancy Buch |
|-------------------------------------------------------------|---------------------------------------------------|------|----------------------|---------------|---|---------|-----------------|--------------|-----------------------|---------|--------------------------------|
| Qualify                                                     |                                                   |      | Develop (Active)     |               | > | Propose |                 | Close        |                       |         | → Next Stage                   |
| Customer Need<br>Proposed Solution<br>Identify Stakeholders | click to enter<br>click to enter<br>mark complete |      | Identify Competitors | mark complete |   |         |                 |              |                       |         | i A                            |

Business processes help you and everyone on your team follow best practices by guiding you through consistent stages and steps for common tasks.

For example, your organization may want everyone to follow the same steps to qualify new sales leads or to resolve service cases.

Business processes help you do that.

**Note**: You'll need the Manager, Vice President, CEO-Business Manager, System Administrator, or System Customizer security role or equivalent permissions to do the tasks in this guide.

Not sure you have the right permissions? <u>View your user profile</u>

Applies to: Microsoft Dynamics CRM Online & Microsoft Dynamics CRM 2015

#### see your next steps – no guesswork!

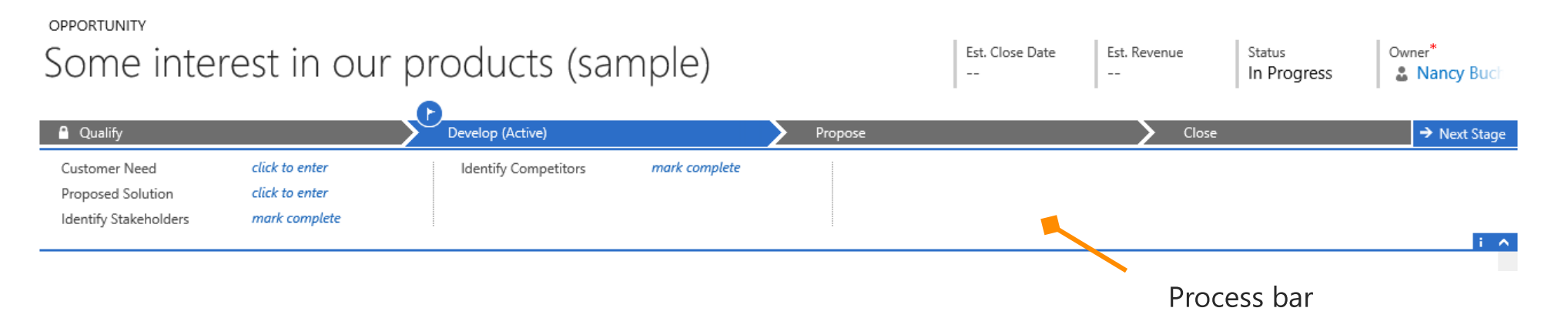

You'll see the process bar at the top of the screen when you work on certain types of records—for example, leads or opportunities.

The process bar shows you where a customer is in the process, and the next steps you need to take. You enter necessary information and mark completed steps in the process bar as you go.

It's your roadmap for getting things done.

Want a short, visual guide that introduces business processes? Check out the eBook: Business Processes.

## adapt a process to match your business

There are several business processes available for common customer interactions, with the stages and steps already mapped out for you.

But what if you need to change a business process to make it match the way your organization does things?

This guide shows you how.

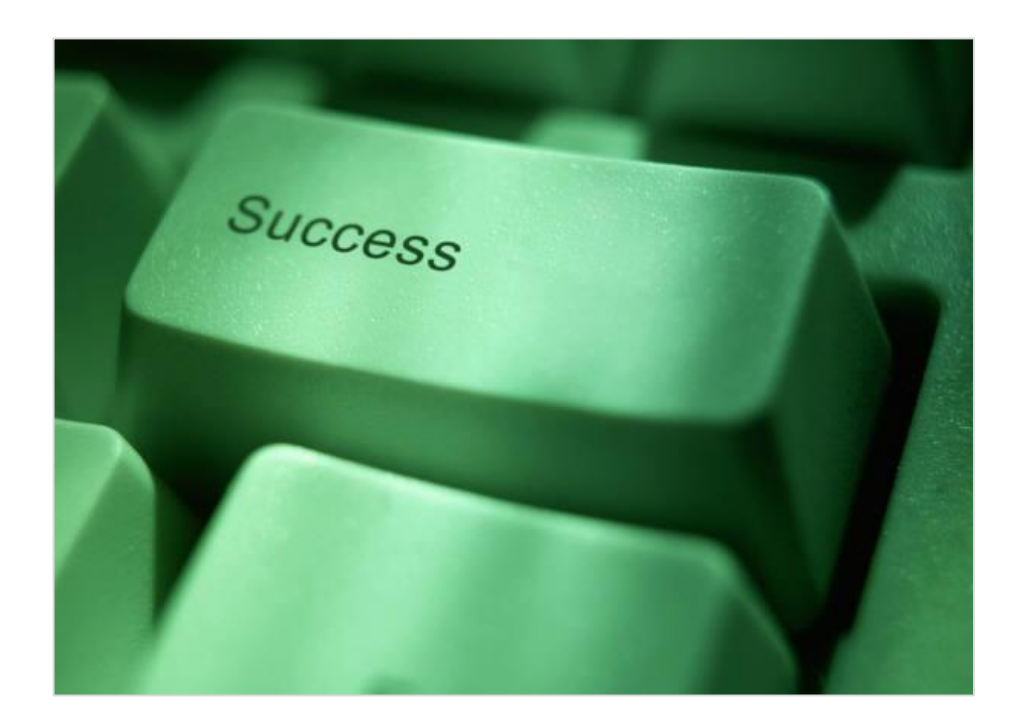

# the basics of customizing a business process

The best way to learn how to customize a business process is to start with an example.

In this guide, we'll show you how to change the Lead to Opportunity Sales Process to add a stage to create a proposal for a lead.

The Lead to Opportunity Sales Process is a ready-to-use process provided by CRM. It's a template you can change to match how you do business.

Let's get started!

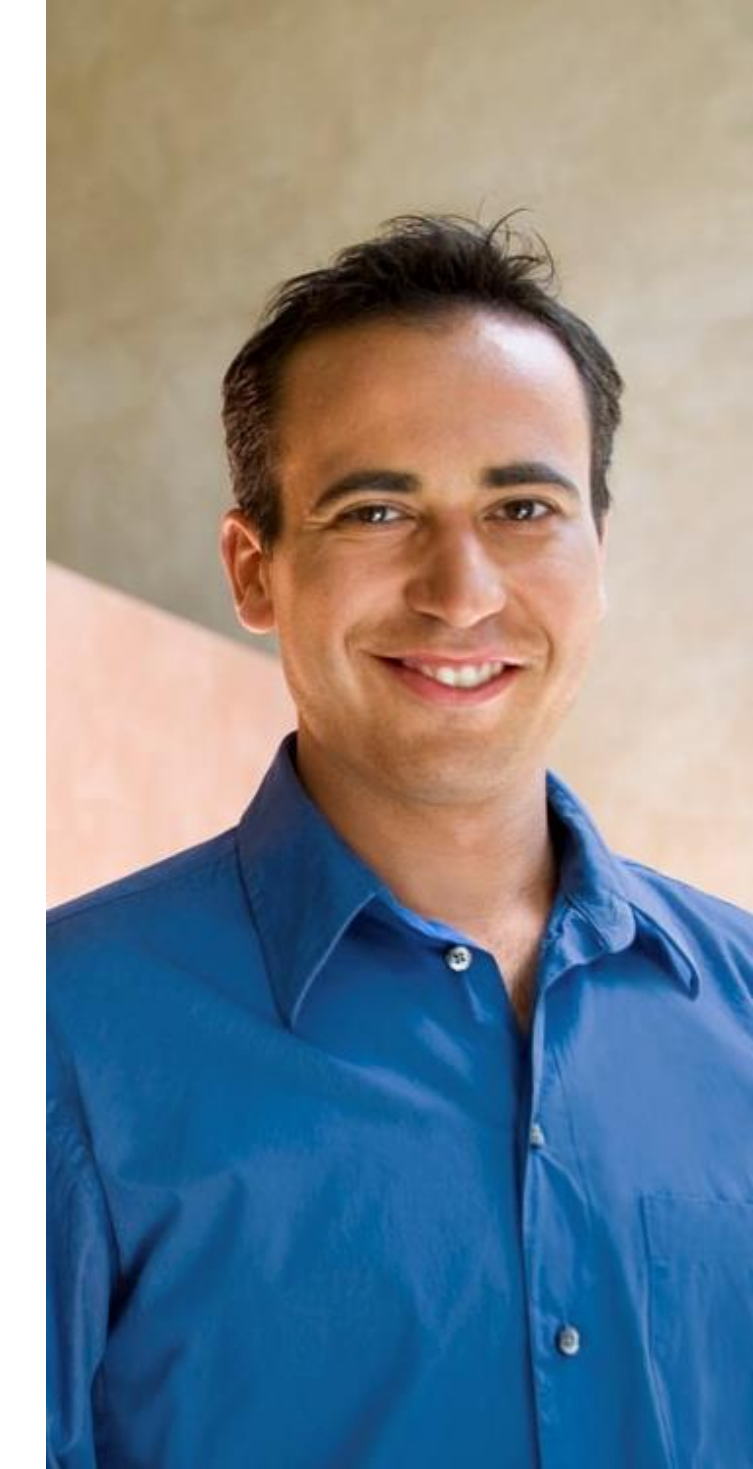

## go to the list of processes

If your screen looks like this (latest version):

Go to Settings > Processes.

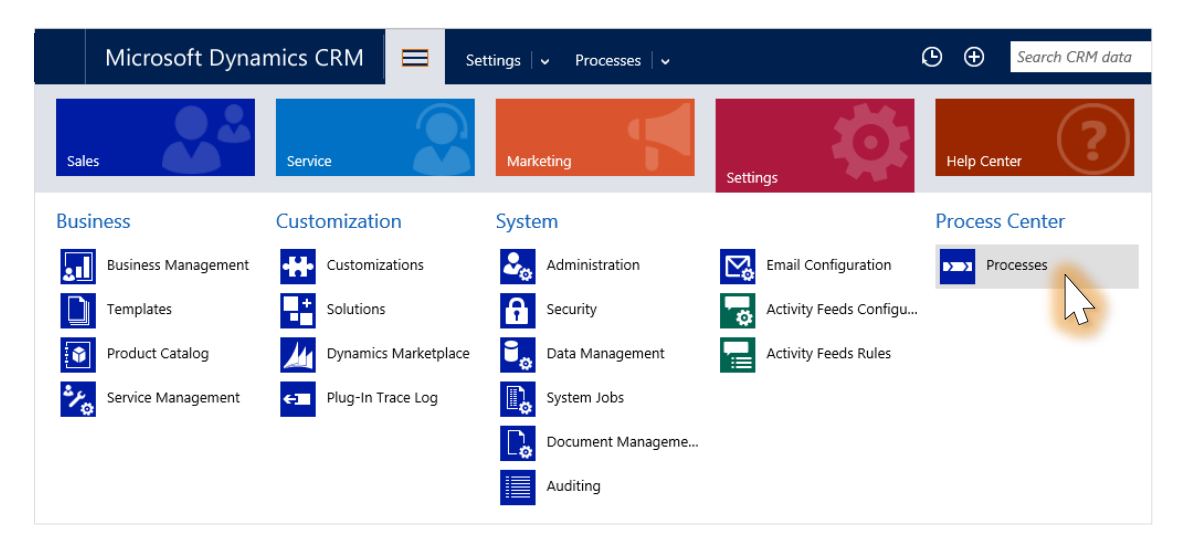

If your screen looks like this (older version):

Go to Microsoft Dynamics CRM > Settings > Processes.

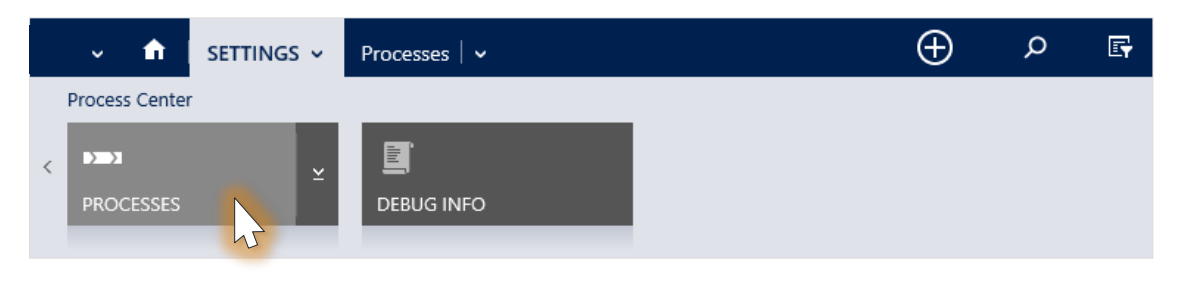

#### view the list of business processes

| М  | icrosoft Dynamics CRM 🗸 🏦 📋         | SETTINGS - Processes    | Create         | Maria Camer<br>Contoso | ••• 🔍 🔅 ?       |
|----|-------------------------------------|-------------------------|----------------|------------------------|-----------------|
| +  | My Processes 🕤                      |                         | Sea            | rch for records        | Q               |
| ₹. | System Views<br>Activated Processes | Jctivate More Actions 👻 |                |                        |                 |
|    | All Process Templates               | Category                | Primary Entity | Status                 | Created On      |
|    | All Processes                       | Business Process Flow   | Lead           | Activated              | 11/11/2013 5:09 |
|    | Business Process Flows              | Business Process Flow   | Case           | Activated              | 11/11/2013 5:09 |
| _  | Draft Processes                     | Business Process Flow   | Opportunity    | Activated              | 11/11/2013 5:09 |
|    | My Processes                        |                         | opportunity    |                        |                 |
|    | Create Personal View                | Business Process Flow   | Campaign       | Activated              | 11/12/2013 10:1 |
|    | Save Filters as New View            | Business Process Flow   | Contact        | Activated              | 11/12/2013 10:1 |
|    | Save Filters to Current View        | Pusiness Drasass Flaw   | Cara           | Activated              | 11/12/2012 0:00 |

To see a list of all the business processes installed on your system, choose the arrow, and then select **Business Process Flows**.

#### select the business process to edit

| Microsoft Dynamics CRM 🗸 🏦 🕴 se     | TTINGS 🗸 Processes 🛛 🗸   | Create                     |
|-------------------------------------|--------------------------|----------------------------|
| ➡ Business Process Flows            | ~                        | Search for                 |
| 🛃 New   🛃 📓   🤹 🗙   🖸 Activate 🗯 De | eactivate More Actions 👻 |                            |
| ✓ Process Name                      | Category                 | Primary Entity             |
| Lead to Opportunity Sales Process   | Business Process Flow    | Lead                       |
| Phone to Case Process               | Business Process Flow    | Case                       |
| Opportunity Sales Process           | Business Process Flow    | Opportunity                |
|                                     | Choose a business        | process in the list to loc |

Choose a business process in the list to look at and edit its stages and steps.

In our example, we've chosen the **Lead to Opportunity Sales** process.

#### get to know the business process editor

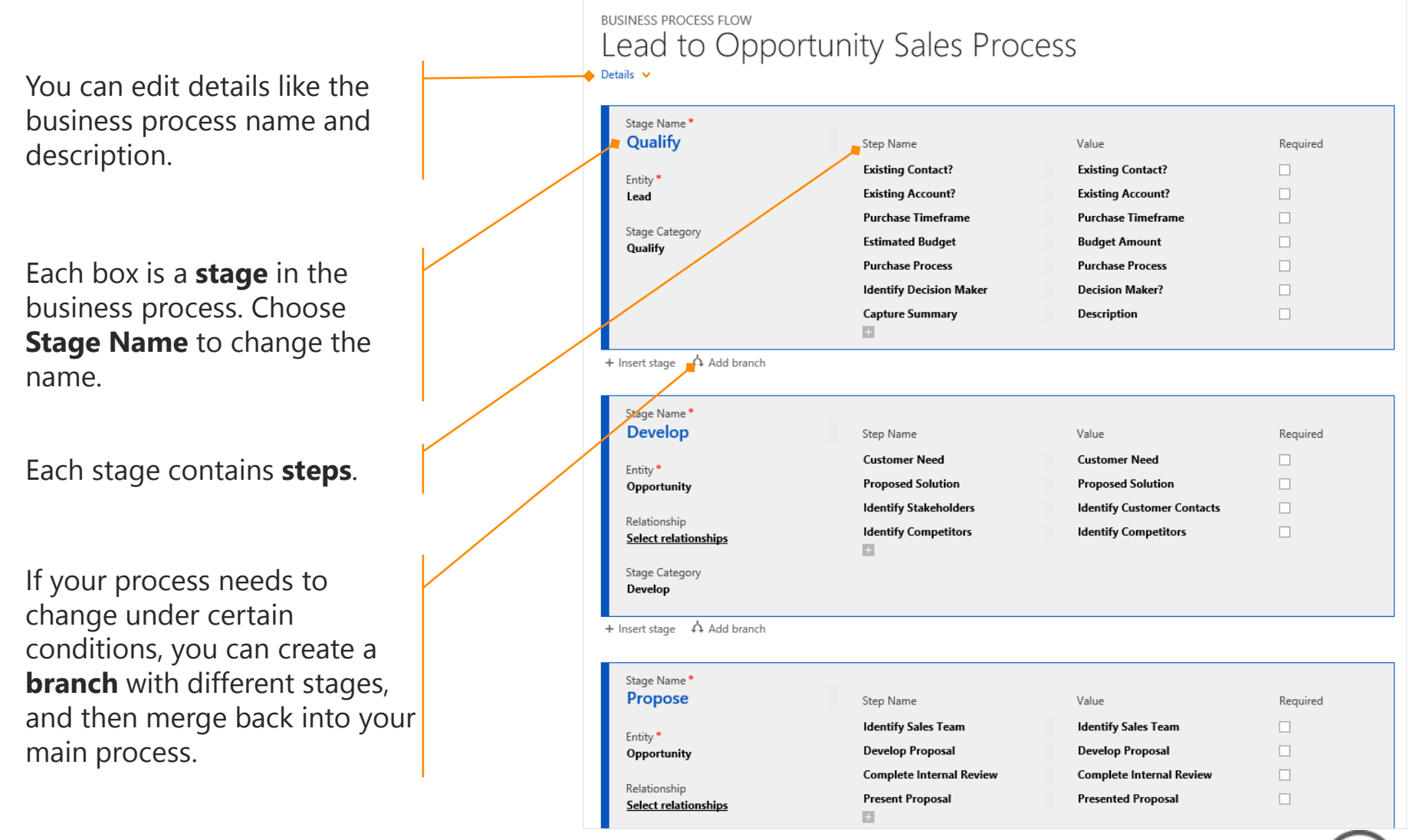

#### add a new stage to your process

| BUSINESS PROCESS FLOW                                                    | ortunity Sales Prod                                                                                               | cess                                                                                                    |          |                                                                                                    |
|--------------------------------------------------------------------------|----------------------------------------------------------------------------------------------------|----------------------------------------------------------------------------------------------------|----------|----------------------------------------------------------------------------------------------------|
| Details ♥                                                                | )                                                                                                    |                                                                                                    |          | In our example, we want to add a stag                                                                                                    |
| Stage Name *<br>Qualify<br>Entity *<br>Lead<br>Stage Category<br>Qualify | Step Name<br>Existing Contact?<br>Existing Account?<br>Purchase Timeframe<br>Estimated Budget<br>Purchase Process | Value<br>Existing Contact?<br>Existing Account?<br>Purchase Timeframe<br>Budget Amount<br>Purchase Process | Required | called <b>Generate Proposal</b> after the <b>Develop</b> stage. This new stage include the steps for drafting a proposal to send a lead who is almost ready to buy |
| + Insert stage 🖞 Add branch                                              | Identify Decision Maker<br>Capture Summary                                                                        | Decision Maker?<br>Description                                                                             |          |                                                                                                    |
| Stage Name *<br>Develop                                                  | Step Name                                                                                                    | Value                                                                                                    | Required |                                                                                                    |
| Entity <b>*</b><br><b>Opportunity</b>                                    | Customer Need<br>Proposed Solution                                                                                | Customer Need<br>Proposed Solution                                                                         |          |                                                                                                    |
| Relationship<br><u>Select relationships</u>                              | Identify Competitors                                                                                              | Identify Competitors                                                                                       |          | Choose <b>Insert stage</b> .                                                                                                    |
| Stage Category<br>Develop                                                |                                                                                                    |                                                                                                    |          |                                                                                                    |

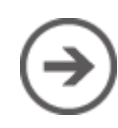

#### name your new stage

| Stage Name *                                                                                                  |                       |                               |                      |
|----------------------------------------------------------------------------------------------------|-----------------------|-------------------------------|----------------------|
| Develop                                                                                                    | Step Name             | Value                         | Required             |
| Entite *                                                                                                    | Customer Need         | Customer Need                 |                      |
| Opportunity                                                                                                   | Proposed Solution     | Proposed Solution             |                      |
|                                                                                                    | Identify Stakeholders | Identify Customer Contacts    |                      |
| Relationship<br><u>Select relationships</u>                                                                   | Identify Competitors  | Identify Competitors          |                      |
| Stage Category                                                                                                |                       |                               |                      |
| Develop                                                                                                    |                       |                               |                      |
| Insert stage 🔥 Add branch                                                                                     |                       |                               |                      |
| Insert stage A Add branch                                                                                     |                       |                               | ×                    |
| Insert stage A Add branch Stage Name * Generate Proposal                                                      | Step Name             | Value                         | <b>X</b><br>Required |
| Insert stage Add branch Stage Name * Generate Proposal Entity * Opportunity                                   | Step Name<br>New Step | Value<br>Select to enter data | X<br>Required        |
| Insert stage Add branch Stage Name * Generate Proposal Entity * Opportunity Relationship Select relationships | Step Name New Step    | Value<br>Select to enter data | X<br>Required        |

Type a name for the new stage. In our example, the stage is called **Generate Proposal**.

#### base your new stage on an entity

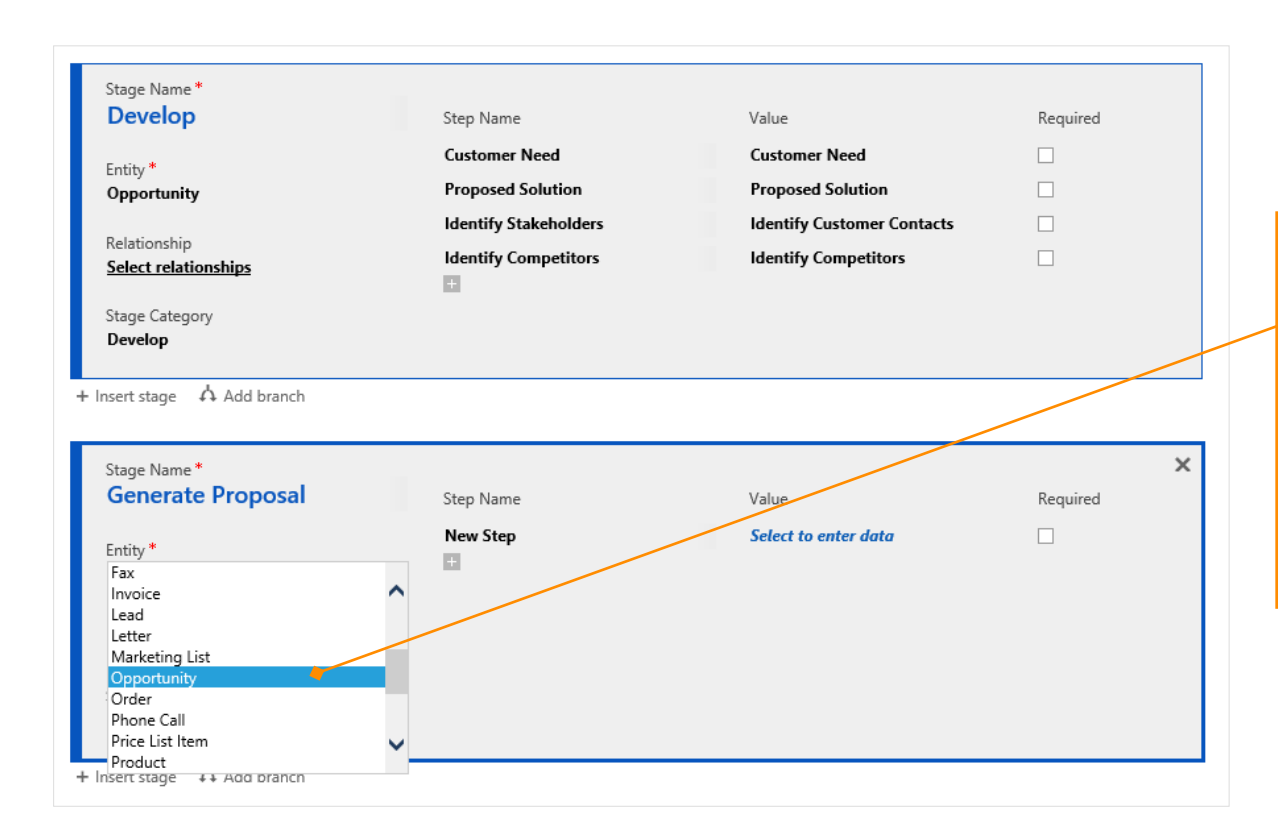

Select an **entity** (record type) to base the stage on. We're basing this one on **Opportunity**. The entity you select affects the fields available for the steps you add later on.

Choose the field under **Entity** and then select the one you want.

# select a category for your new stage

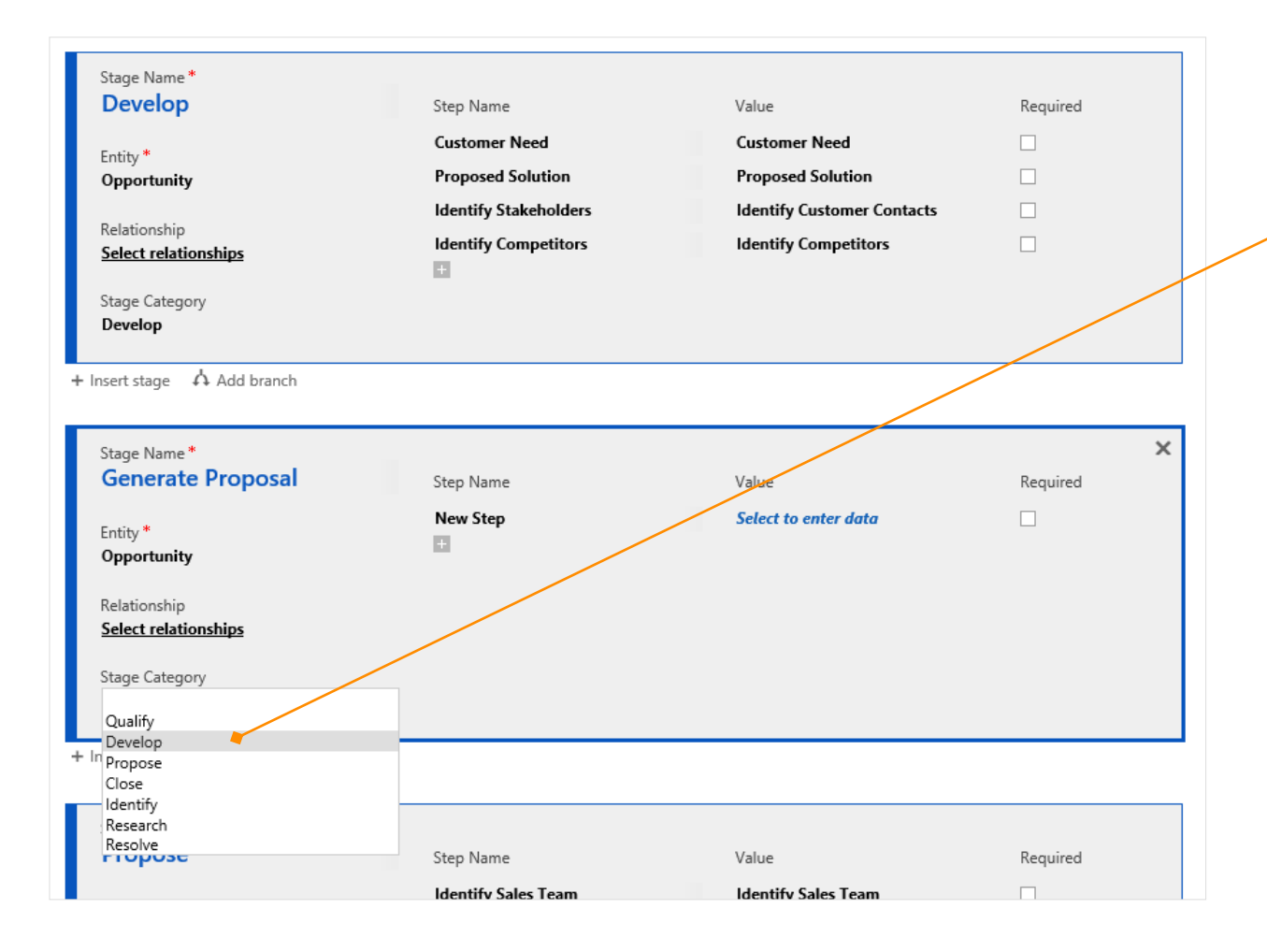

A category lets you group stages by a type of action.

In our example, we'll select **Develop**.

Choose the field under **Stage Category** and then select the one that fits best.

## add steps to your new stage

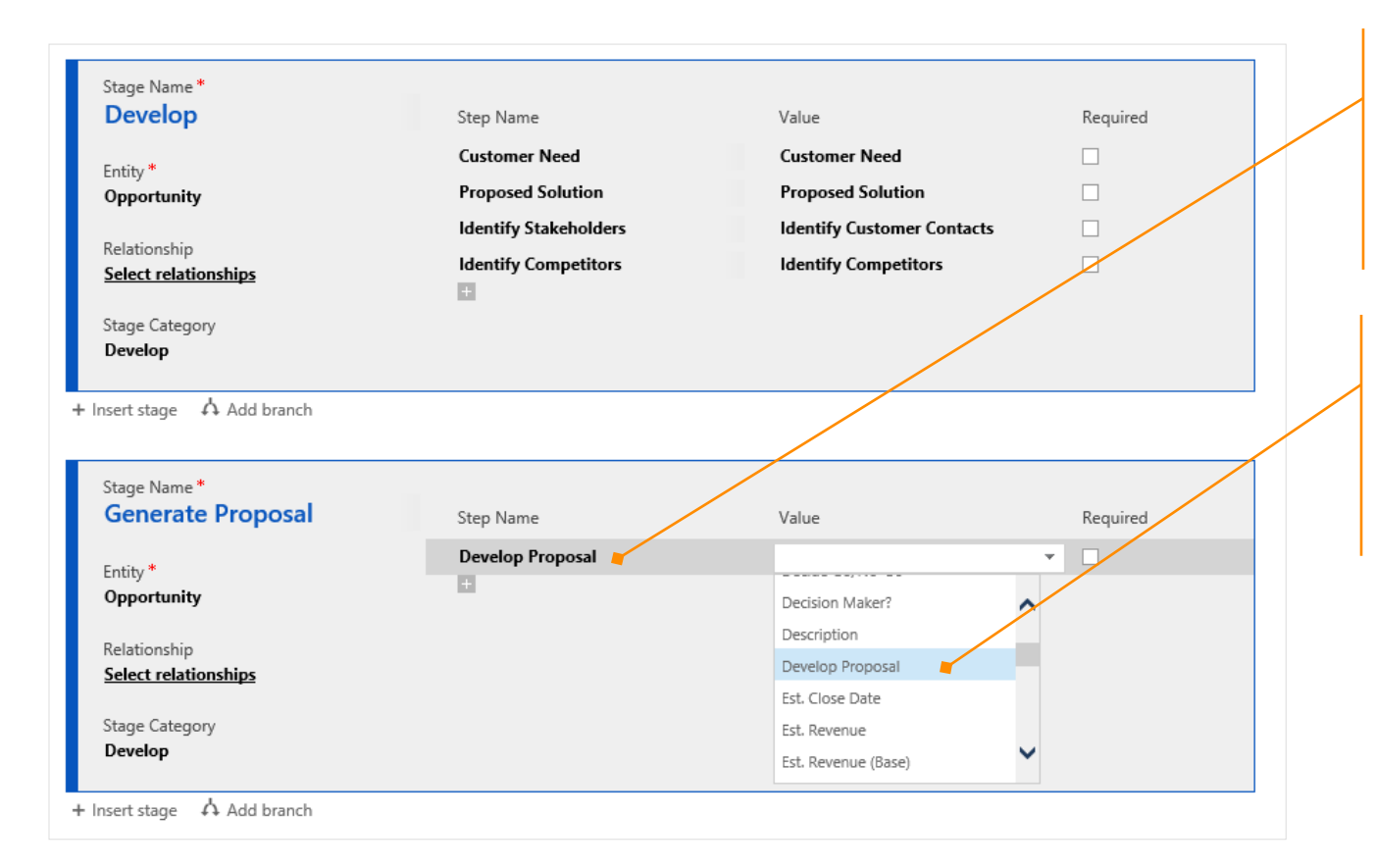

In the **Step Name** column, choose the field and type a descriptive name for the step. This will appear on the process bar.

In the **Value** column, choose the field, and then select a field to use for data entry. If applicable, select the **Required** check box for any required field.

In our example, we'll just add one step called **Develop Proposal**.

If you need to add more steps, choose the **Add** button below the last step.

#### now let's add a branch

If you want a stage that appears only under certain conditions, you can add a branch to your business process. When you add a branch, you also set the conditions for which it appears.

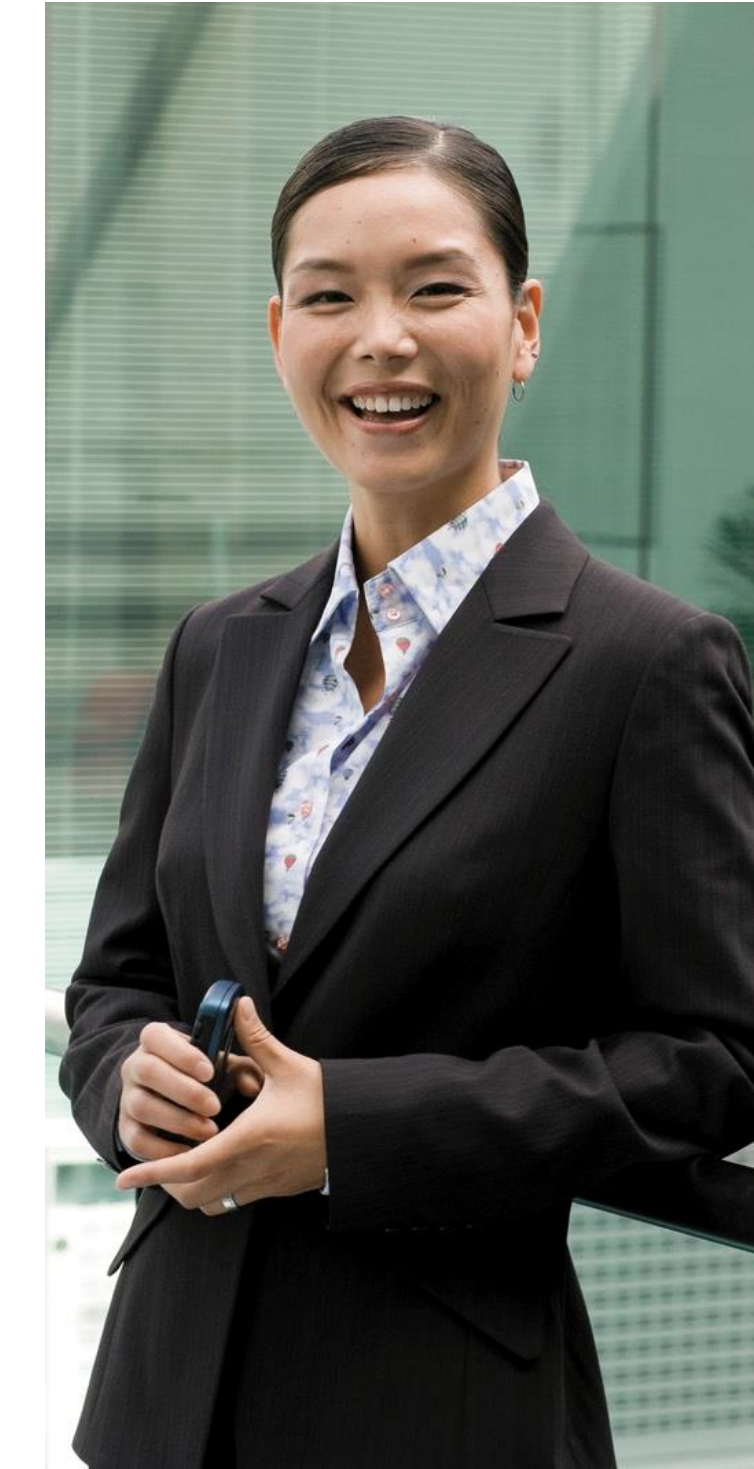

#### create a branch in your process

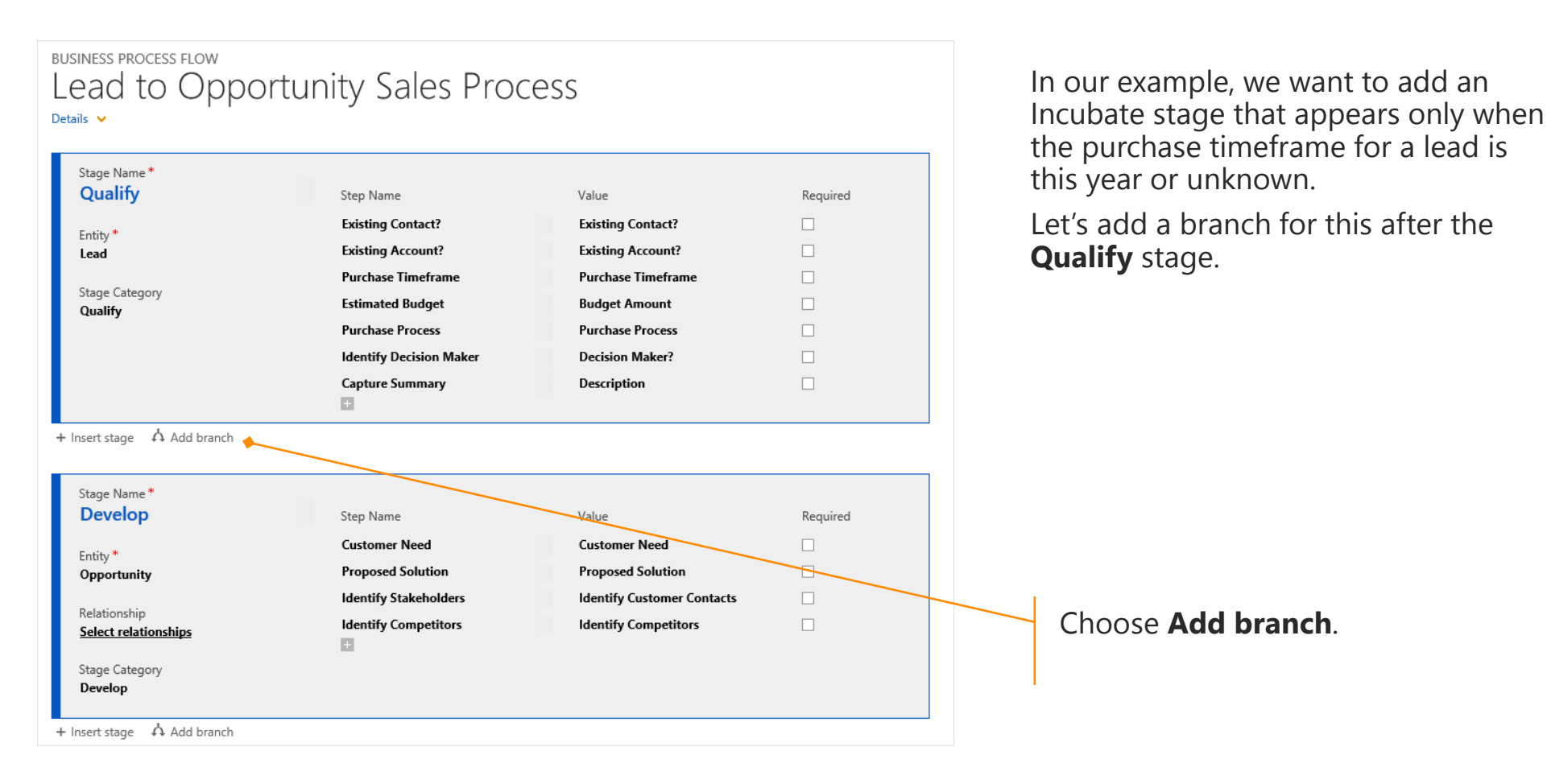

### set the conditions for the branch

Now you set the conditions for when you want the branch to appear.

- A In the Field dropdown, select Purchase Timeframe. The available fields are steps in the preceding stage.
- B In the **Operator** dropdown, select **Equals**.
- C In the Type dropdown, select Value.
- D In the Value list, select This Year and Unknown.

When you're done setting the conditions for the stage, select  $\bigotimes$ .

If you want to add another condition, select the **Add** button **±**.

**Opportunity Sales Process** ead to Qualify Required Purchase Timeframe Purchase Timeframe Estimated Budget Budget Amount Lead Purchase Process Purchase Process Identify Decision Maker Decision Maker? Qualify Capture Summary Description + Insert stage after branch 🔥 Add branch R С D Δ Operator Field Type Value Purchase Timeframe Equals Value \* \* Immediate This Quarter

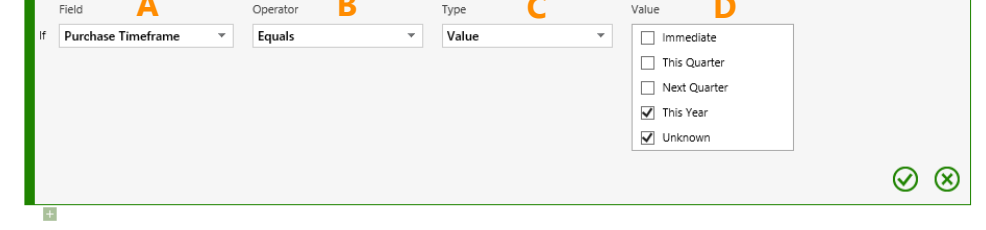

+ Insert stage

#### add a stage in the branch

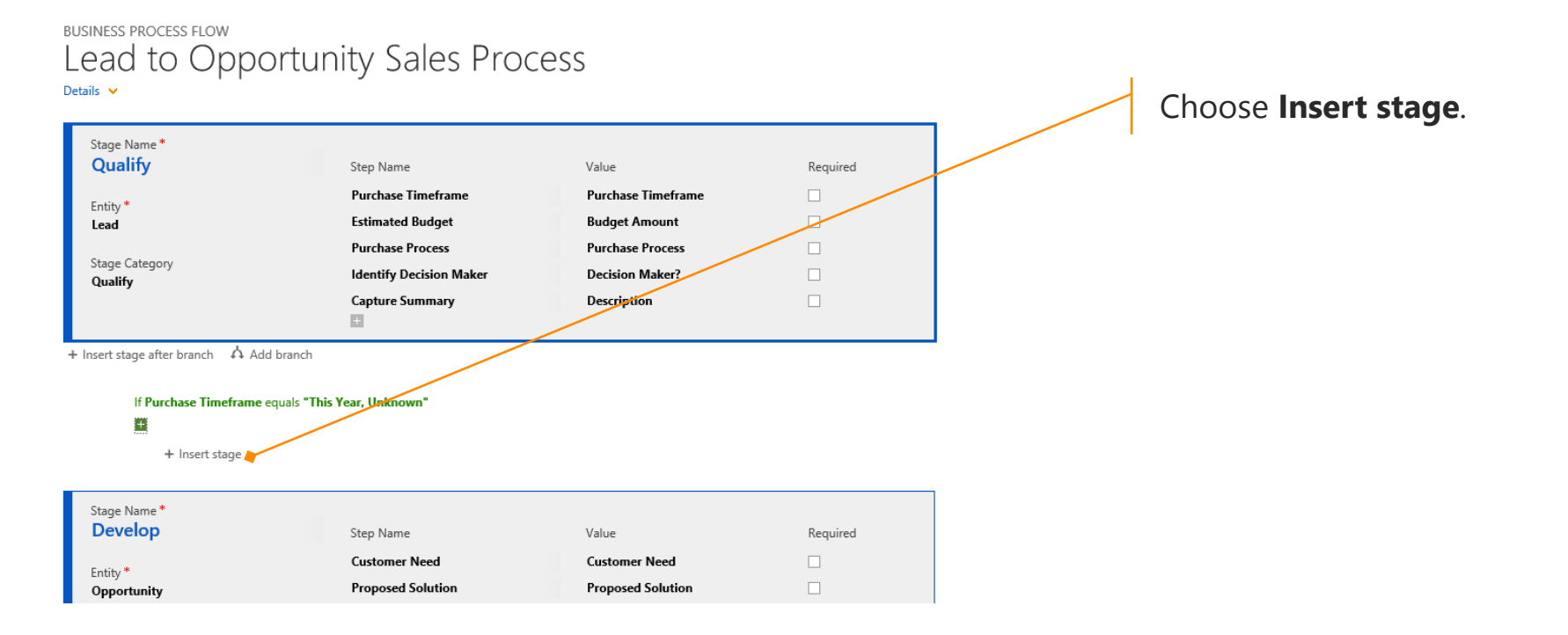

#### edit the new stage

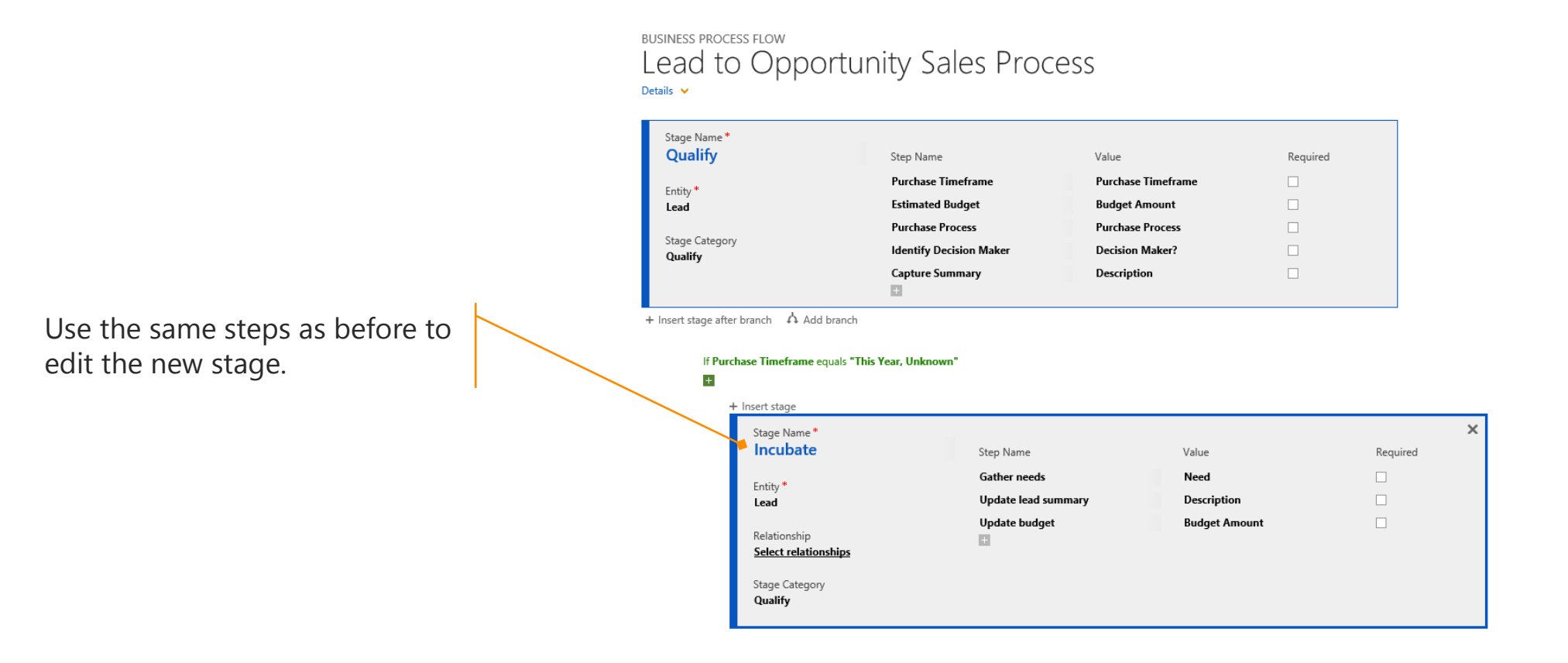

 $\overline{\phantom{a}}$ 

## add a stage after the branch

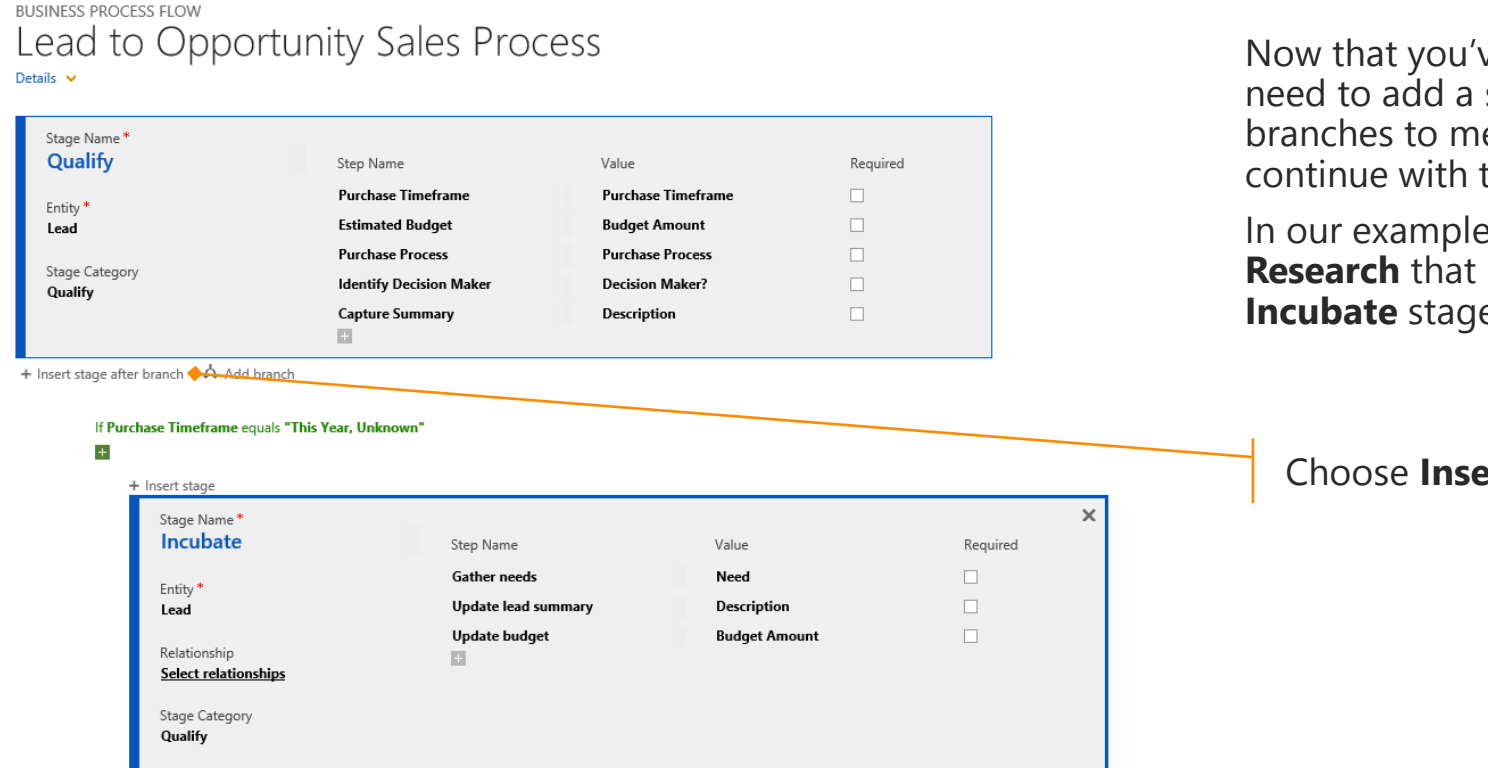

Now that you've created a branch, you need to add a stage for the two branches to merge back into to continue with the process.

In our example, we'll add a stage called **Research** that both the **Qualify** and **Incubate** stages merge into.

#### Choose Insert stage after branch.

#### edit the new stage

If Purchase Timeframe equals "This Year, Unknown"

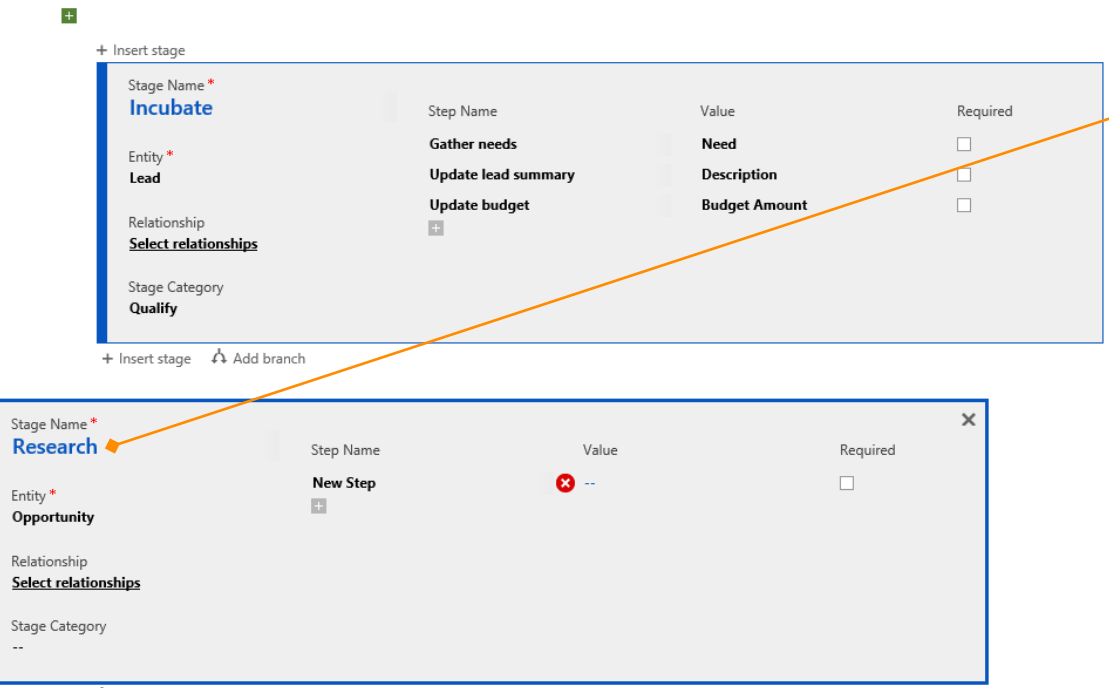

Use the same steps as before to edit the new stage. Name this stage **Research**, base it off the **Opportunity** entity, categorize it as **Research**, and add steps to it.

+ Insert stage 🔥 Add branch

 $\bigcirc$ 

#### define how the stages are related

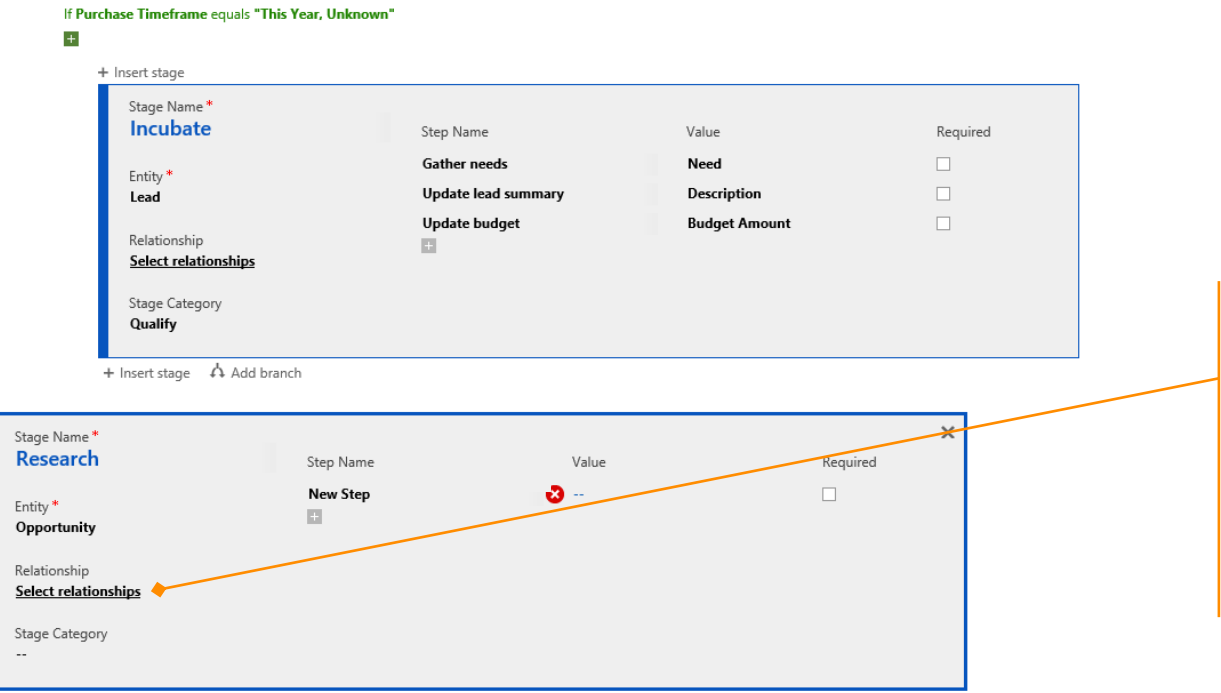

+ Insert stage 🔥 Add branch

Because the **Research** stage is based on **Opportunity** while the **Qualify** and **Incubate** stages are based on **Lead**, you need to define how these stages are related.

Choose Select Relationships.

#### set the relationships

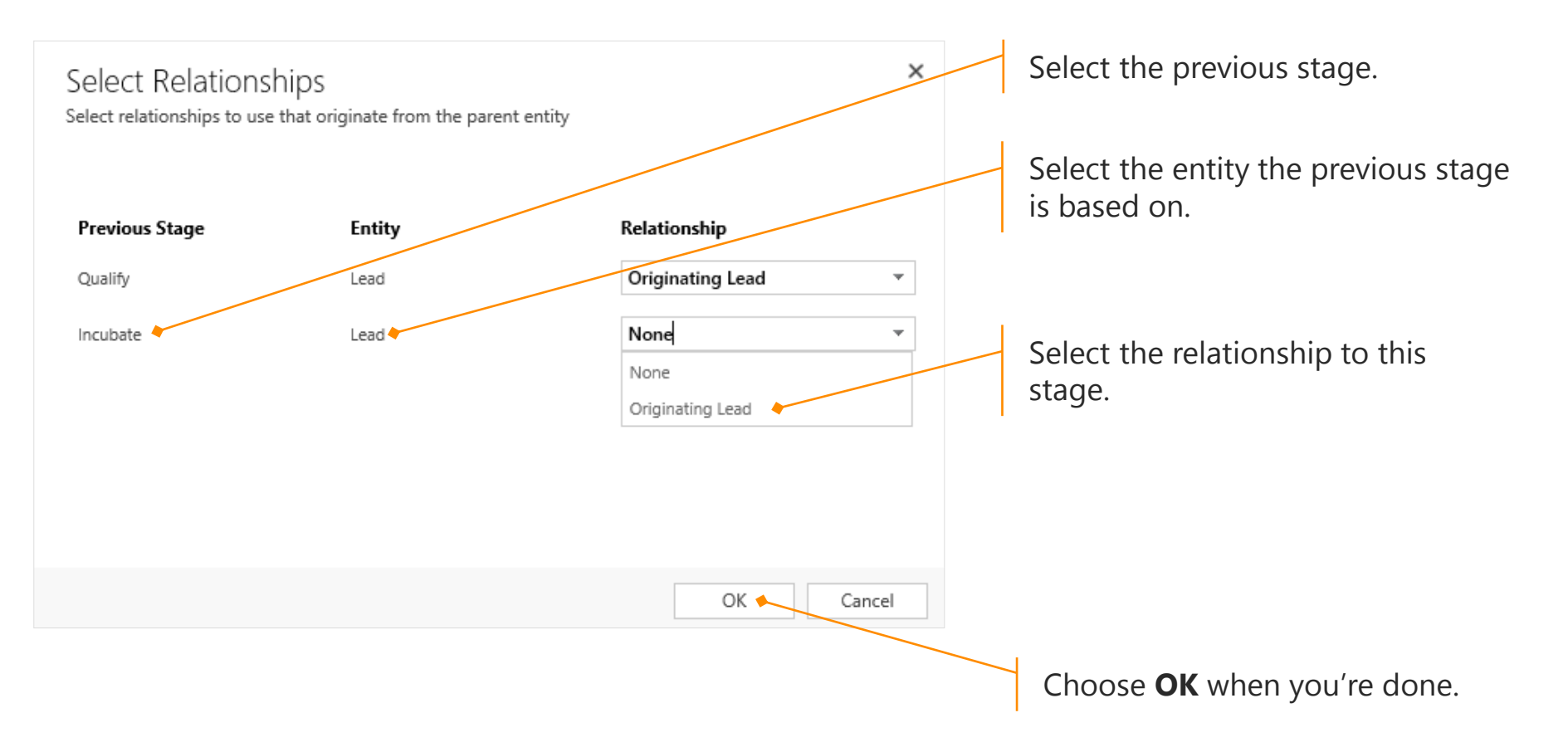

#### need to delete a stage or a step?

| Stage Name *<br><b>Develop</b>                                         | Step Name                                                                           | Value                                                                                    | ×<br>Required |                                                                         |
|------------------------------------------------------------------------|-------------------------------------------------------------------------------------|------------------------------------------------------------------------------------------|---------------|-------------------------------------------------------------------------|
| Entity *<br><b>Opportunity</b><br>Relationship<br>Select relationships | Customer Need<br>Proposed Solution<br>Identify Stakeholders<br>Identify Competitors | Customer Need<br>Proposed Solution<br>Identify Customer Contacts<br>Identify Competitors |               | Select the stage or step you need to remove, and then choose <b>X</b> . |
| Stage Category<br>Develop                                              | hh<br>C                                                                             | Account                                                                                  |               |                                                                         |

+ Insert stage 🔥 Add branch

#### need to delete a condition?

| vort stago                           |                     |               |          |
|--------------------------------------|---------------------|---------------|----------|
| Stage Name *                         |                     |               |          |
| Incubate                             | Step Name           | Value         | Required |
| Entity *                             | Gather needs        | Need          |          |
| Lead                                 | Update lead summary | Description   |          |
| Relationship<br>Select relationships | Update budget       | Budget Amount |          |
| Stage Category                       |                     |               |          |
| Qualify                              |                     |               |          |

+ Insert stage 🔥 Add branch

Hover over the condition you want to delete and choose the **Delete** button .

If you have more than one expression in your branch, deleting all of them deletes the entire branch.

# make your business process available for use

You're almost done! All you need to do now is save your business process and make it available for new CRM records created by your sales or service reps.

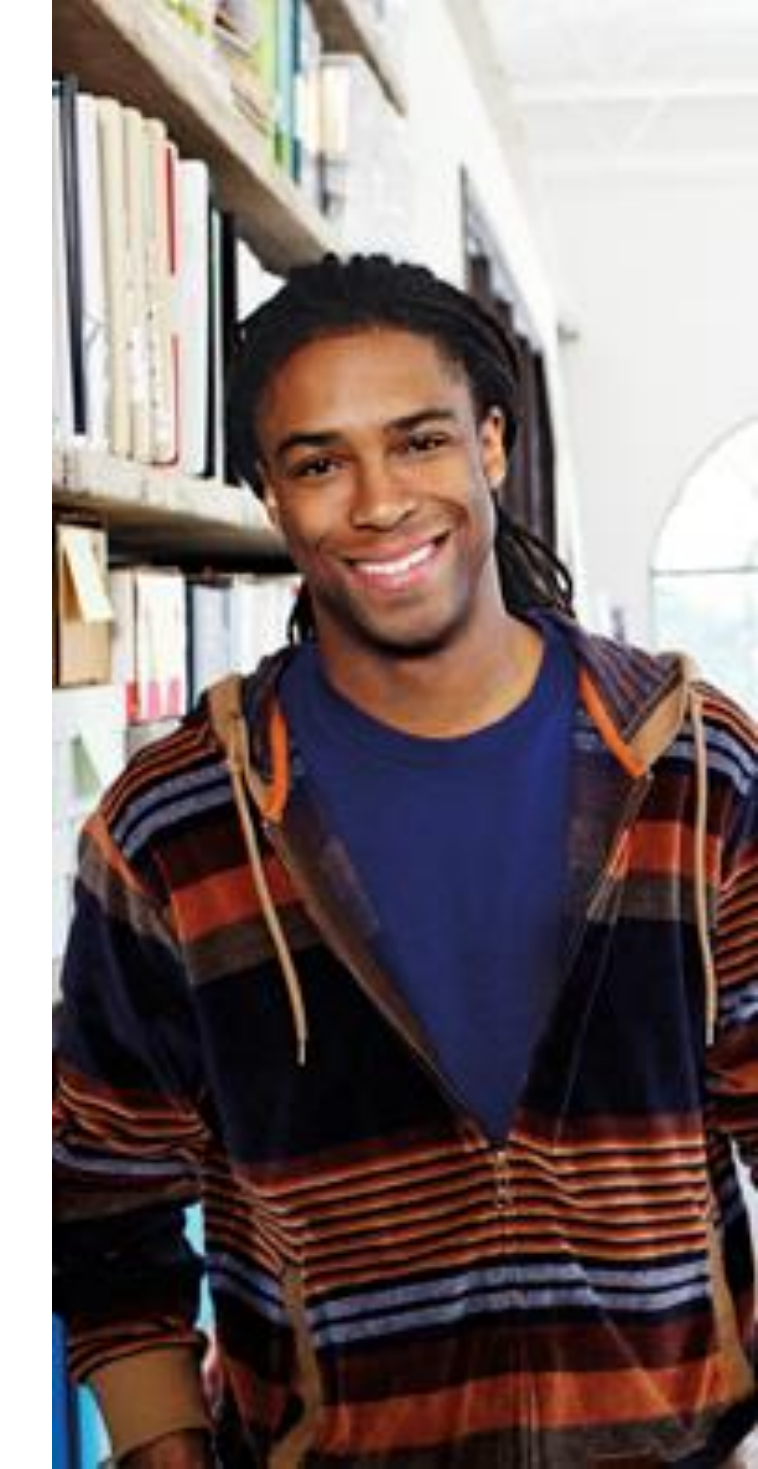

| save you                                                           | ur work                               |                                    |                                           |
|--------------------------------------------------------------------|---------------------------------------|------------------------------------|-------------------------------------------|
| e 🛛 🗖 Save 🗍 🔚 Save As 🗍 🌘                                         | 🕽 Activate 🛛 🖷 Order Process Flow 🗍 📽 | Enable Security Roles 🛛 🛱 Show Dep | pendencies 🚸 <u>A</u> ctions <del>-</del> |
| BUSINESS PROCESS FLOW<br>Lead to Oppo<br>Details ~<br>Stage Name * | ortunity Sales Proc                   | cess                               |                                           |
| Qualify                                                            | Step Name                             | Value                              | Required                                  |
| Entity *                                                           | Purchase Timeframe                    | Purchase Timeframe                 |                                           |
| Lead                                                               | Estimated Budget                      | Budget Amount                      |                                           |
|                                                                    | Purchase Process                      | Purchase Process                   |                                           |
| Stage Category<br>Qualify                                          | Identify Decision Maker               | Decision Maker?                    |                                           |
|                                                                    | Capture Summary                       | Description                        |                                           |
| + Insert stage after branch 🎄 Add                                  | branch                                |                                    |                                           |

When you have the stages and steps the way you want them, choose **Save**.

#### set which records use your process

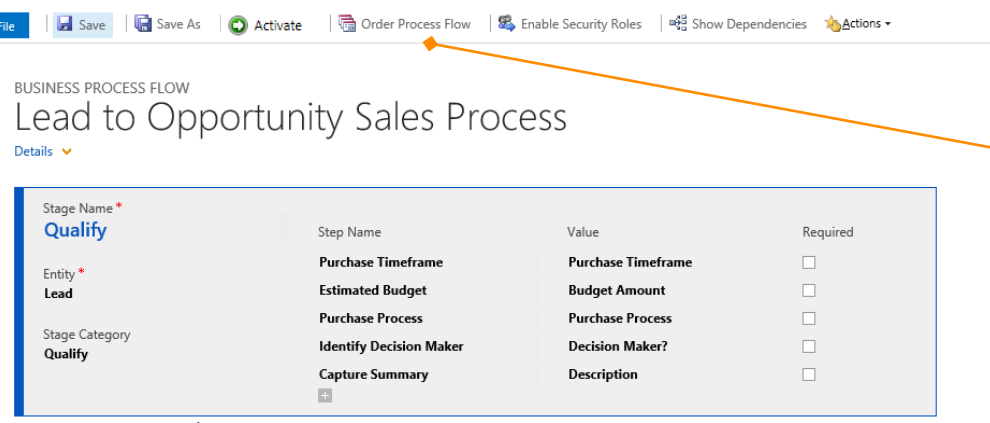

+ Insert stage after branch 🔥 Add branch

| Process Flow Order: Lead Webpage Dialog                                                                                                    | × |  |
|----------------------------------------------------------------------------------------------------|---|--|
| Process Flow Order: Lead<br>Specify the order to use when displaying these business process flows in a list. Depending on their security roles,<br>some users may not see every business process flow. |   |  |
| <b>☆</b> ₹                                                                                                    |   |  |
|                                                                                                    |   |  |
| OK                                                                                                    | ] |  |

If there's more than one business process for a record type, you'll need to set which process is automatically assigned to new records.

On the command bar, choose **Order Process Flow**.

In our example, there's only one business process for leads, so it will be assigned to new leads automatically. No action needed.

**Note:** If there is more than one, and you want it assigned to new records automatically, you need to move the process to the top of the list.

#### activate the business process

| File Save Save Save As              | 🖸 Activate 🛛 🗟 Order Process Flow 🗍 🚳 | Enable Security Roles 🛛 🛱 Show De | pendencies 🐞 <u>A</u> ctions 🗸 |
|-------------------------------------|---------------------------------------|-----------------------------------|--------------------------------|
| BUSINESS PROCESS FLOW               | ortunity Sales Proc                   | ess                               |                                |
| Details 🗸                           |                                       |                                   |                                |
| Stage Name *                        |                                       |                                   |                                |
| Quality                             | Step Name                             | Value                             | Required                       |
| Entity *                            | Purchase Timeframe                    | Purchase Timeframe                |                                |
| Lead                                | Estimated Budget                      | Budget Amount                     |                                |
|                                     | Purchase Process                      | Purchase Process                  |                                |
| Stage Category<br>Qualify           | Identify Decision Maker               | Decision Maker?                   |                                |
|                                     | Capture Summary                       | Description                       |                                |
|                                     |                                       |                                   |                                |
| + Insert stage after branch $~~$ Ad | d branch                              |                                   |                                |

You need to activate a business process before people can use it.

On the command bar, choose Activate.

Now when you create a new lead, this process will be assigned to it automatically, and the stages and steps will be ready to follow as you work with customers.

# now try it yourself

Now that you've gone through an example, you're ready to adapt your own business process to meet the needs of your organization.

To help you get going quickly, there are a couple of great sources for business processes that you can start with:

- Several ready-to-use processes for common business scenarios are available. To adapt one of these, first you'll need to <u>add them to the</u> <u>system</u> (similar to the way you add sample data).
- Or, you can start from a <u>business</u> process solution that you download from Microsoft PinPoint. You'll find a library of free templates by industry.

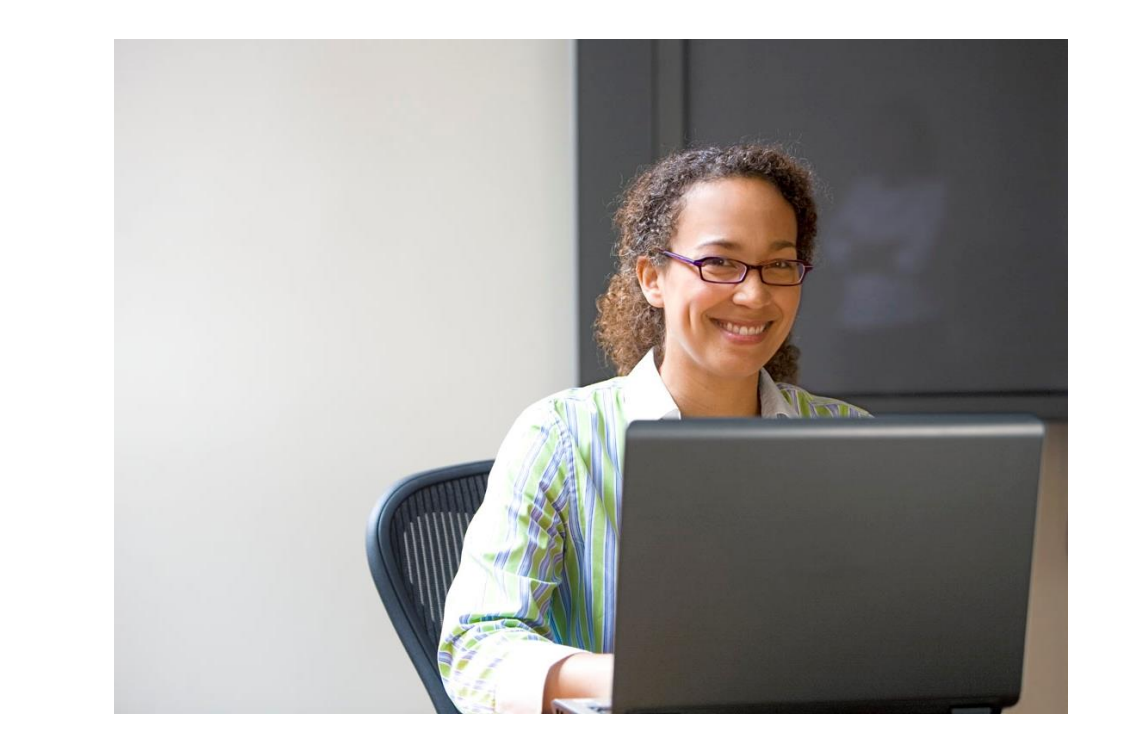

Thanks for reading!

Did this eBook help you?

Send us a quick note.

We'd love to know what you think.

Find more eBooks at

CRM Help & Training Site

Version 7.1.1

 $\bigcirc$ 

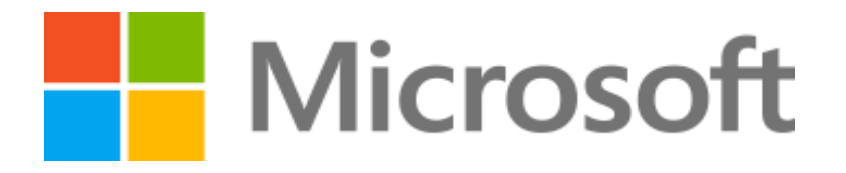

This document is provided "as-is". Information and views expressed in this document, including URL and other Internet Web site references, may change without notice. Some examples depicted herein are provided for illustration only and are fictitious. No real association or connection is intended or should be inferred. This document does not provide you with any legal rights to any intellectual property in any Microsoft product. You may copy and use this document for your internal, reference purposes.

The videos and eBooks might be in English only. Also, if you click the links, you may be redirected to a U.S. website whose content is in English. © 2015 Microsoft. All rights reserved.

Microsoft, Excel, Internet Explorer, Microsoft Dynamics, Outlook, and Windows are trademarks of the Microsoft group of companies. All other trademarks are property of their respective owners.